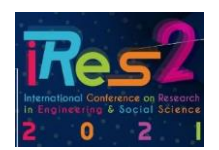

## EASYCHAIR USER GUIDE "REVIEWER"

Submission and review of the iRES2'21 research papers will be handled through the online conference paper management system, EasyChair.

On this page, the reviewer will be given a guide to view the details of submission and how to download the prescribed research paper as well as the method of making an assessment on each of the research paper.

## 1. Email Notification

a) Reviewer will receive an invitation email from easychair.

| I-RES2'21 submission review request                                                                                                    |                                                       | Invitation |
|----------------------------------------------------------------------------------------------------|-------------------------------------------------------|------------|
| To: nani_affandi@yahoo.com                                                                                                    |                                                       | title      |
| Date: Friday, April 2, 2021, 09:30 AM GMT+8                                                                                                    |                                                       | uuo        |
| Dear Affandi,                                                                                                    |                                                       |            |
| I am a PC member of I-RES2'21. Could you pleas<br>a review for me on the following paper submitted t                                                                                                    | e write<br>to I-RES2'21:                              |            |
| Paper id: 1<br>Title: solar                                                                                                    |                                                       |            |
| The instructions on how to answer this review required to a second at the bottom of this letter.                                                                                                    | uest                                                  |            |
| I need to receive the review by                                                                                                    |                                                       |            |
| If you cannot review this paper, could you please a<br>email addresses of 2-3 possible reviewers?                                                                                                    | suggest names and                                     |            |
| Best regards,<br>Upik Polimelaka ≺ <u>upikpolimelaka@gmail.com</u> >                                                                                                    |                                                       |            |
| This email was sent to you by the I-RES2'21 PC n<br>Upik Polimelaka in connection with a review reque                                                                                                    | nember<br>əst.                                        |            |
| To answer this review request please log in to you<br>account associated with address <u>nant_affandi@ya</u><br>and you will find the review request either under the<br>menu tab, or by following links EasyChair -> My C<br>I-RES2'21. | r EasyChair<br>ahoo.com<br>he Alert<br>conferences -> |            |
| Please be aware that this is an unmonitored email<br>so please do not reply to this email.<br>To contact EasyChair use the EasyChair contact V<br>https://easychair.org/contact                                                          | l alias,<br>Neb page                                  |            |

Figure 1: Invitation Email

## 2. Invitation Confirmation

a) Click on the provided link (see Figure 2)

| I-RES2'21 submission review request                                                                                                    |
|----------------------------------------------------------------------------------------------------|
| From: EasyChair (noreply@easychair.org)                                                                                                    |
| To: nani_affandi@yahoo.com                                                                                                    |
| Date: Friday, April 2, 2021, 09:30 AM GMT+8                                                                                                    |
| Dear Affandi,                                                                                                    |
| I am a PC member of I-RES2'21. Could you please write<br>a review for me on the following paper submitted to I-RES2'21:                                                                                                    |
| Paper id: 1<br>Title: solar                                                                                                    |
| The instructions on how to answer this review request<br>can be found at the bottom of this letter.                                                                                                    |
| I need to receive the review by                                                                                                    |
| If you cannot review this paper, could you please suggest names and<br>email addresses of 2-3 possible reviewers?                                                                                                    |
| Best regards,<br>Upik Polimelaka < <u>upikpolimelaka@gmail.com</u> >                                                                                                    |
| This email was sent to you by the I-RES2'21 PC member<br>Upik Polimelaka in connection with a review request.                                                                                                    |
| To answer this review request please log in to your EasyChi<br>account associated with address <u>nami affandi@yahoo.com</u><br>and you will find the review request either under the Alert<br>menu tab, or by following links EasyChair -> My Conferences -><br>I-RES2'21 |
| Please be aware that this is an unmonitored email alias,<br>so please do not reply to this email.<br>To contact EasyChair use the EasyChair contact Web page<br>https://easychair.org/contact                                                                              |

Figure 2: EasyChair invitation link

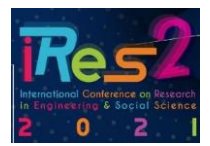

b) Login to your Easychair account (See Figure 3). Reviewers who already have an Easychair account can use the existing account. If you do not yet have an account, click on the link https://easychair.org/account/signup or click on create an account to create a new account.

| EasyChair                        |                                                                                                 | Heliz / Loa.in |
|----------------------------------|-------------------------------------------------------------------------------------------------|----------------|
| Log in to EasyChair for iRES2'21 |                                                                                                 | 7              |
|                                  | Coar rame:<br>Present:<br>Cogle<br>Intelest as Navas:<br>Contra as Annual:<br>Contra as Annual: |                |
|                                  | Copyright () 2002 - 2021 EasyChair                                                              |                |

Figure 3: Login Display

c) Once successful, the reviewer will be able to see the display as shown in Figure 4. Click on subreviewer to see a list of research papers (as shown in Figure 5).

| C My EasyChair                                                                                                    | EasyChair Treprints               | / <u>Log.out</u> |
|----------------------------------------------------------------------------------------------------|-----------------------------------|------------------|
| Conferences CFP VCS Preprints Slides EasyChair                                                                                                    |                                   |                  |
| My Roles                                                                                                    |                                   | lecent roles     |
| To view only recent roles, click on "Recent roles".<br>To access any other EacyChair feature, use the main menu.                                                                                                    |                                   |                  |
| Vour recent ExerChair roles are shown in the table below. Click on a role to access it<br>Conference in the state of the state below. Click on a role to access it<br>BetStatement<br>Generative Sensitive Sensitive | k here                            |                  |
|                                                                                                    | Gopyright © 2002 – 2021 EasyChair |                  |

Figure 4: EasyChair display for subreviewer

## 2. Evaluation of Research Papers

a) In this display, the reviewer needs to click on the ID number of the research paper (see Figure 5) and the information of the research paper will be displayed as in Figure 6.

| Current role                                                                                                    | Help / Log.out |
|----------------------------------------------------------------------------------------------------|----------------|
| Click here Review Requests for iRES2'21 Table before all your review requests. To work with a request, tick on a submission number.                                                                                                    |                |
| Title Title Proceeding of Kanning and Kanning and Kann |                |
|                                                                                                    |                |
|                                                                                                    |                |
|                                                                                                    |                |
| 👰 Cuyyelyka © 2003 - 2023 EasyChair                                                                                                    |                |
| Figure 5: List of Research Papers                                                                                                    |                |
| ngole 3. List of Research r apers                                                                                                    |                |
|                                                                                                    |                |
|                                                                                                    |                |

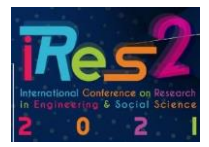

b) Next, click on answer request to make an assessment on the research paper. Reviewers can click on the folder icon to download the submitted research paper (Refer to Figure 6)

| den anna de la fact  | and the second second sec |                |        |                         |
|----------------------|----------------------------------------------------------------------------------------------------|----------------|--------|-------------------------|
| view requests - inco | 22.23 Contention - news Averts CasyChair                                                                                                    | <br>           |        |                         |
| Review Rec           | quest                                                                                                    | Answer request | ]-===< | Select your<br>decision |
| Comittee Upik (up    | ikpolimelaka@gmail.com) requested you to review the following submission for iRE52'21.                                                                                                    |                |        |                         |
| To accept or declin  | ne this request or to write to Comittee Uplik click on "Answer request".                                                                                                    |                |        |                         |
| Even if your revier  | w is ready, to submit this review you should answer the request first.                                                                                                    |                |        |                         |
| Submission Ir        | formation                                                                                                    |                |        |                         |
|                      | Submission 41                                                                                                    |                |        |                         |
| Title:               | Electricity Demand Forecasting at Kuantan Community College as Impact of COVID-19 Pandemic                                                                                                    |                |        |                         |
| Paper:               | 🧃 (Jun 09, 01:22 GMT)                                                                                                    |                |        |                         |
| Author keywords:     | C0VID-19<br>Demand Forecasting<br>Artificial Neural Network (ANN)                                                                                                    |                |        |                         |
| Topics:              | Engineering                                                                                                    |                |        |                         |
| Abstract:            | The option (2010): 19 predentic, an well as the government's control measure to prevent the disease's strata, how dramotically<br>dramot the tension of therein and behaviors. This imposition of movement encritions and how as the file indiative has a detailed existing<br>dramat dramoting partners and events. In contrast to safer research that covered before the beigning of the purdentic occusion, the<br>paper fixed on fixed transmission of the safet and the strate of the safet and the safet and the safet and<br>2005. The additional tension (2004) will be attited as an embed of machine larming to predict demark forwards (2004)<br>environment. The proposed forward model provides relatively part forwards in the NATAB<br>and relatively and the safet (2004) will be attited as an embed of machine larming to predict demark forwards (2004)<br>(M4E).                                                                                                    |                |        |                         |
| Submitted:           | Jun 09, 01:22 GMT                                                                                                    |                |        |                         |
| Last undate:         | Jun 09, 01:22 GMT                                                                                                    |                |        |                         |

Figure 6: Information of the research paper

c) On the answer review request display, the reviewer needs to make a selection in the decision column for the selected research paper (see Figure 7 and Figure 8). When done, click on Select and/or Send Message.

| E iRES2'21 (subreviewer)                                                                                                    | Help / Log.out |
|----------------------------------------------------------------------------------------------------|----------------|
| Raview requests IRES221 Conference? News Alerts EasyChair                                                                                                    |                |
| Answer Review Request To answer the review request you should choose the appropriate action and will a message to Combine topic and the structure topic action and will be sent by mouth or Combine topic and to comp to you. Only Combine topic and you will have access to the text of the message. Will be doesn't of the under the message. Combine topic and intervers' and/combine topic and the you doesn't the message. The you doesn't the message are topic and the message. If you doesn't the text of the message. Combine topic and the text of the message. If you doesn't the text of the message. The you doesn't text of the message. If you doesn't text on the message. Combine topic and the text of the message. If you doesn't text on the message. Combine topic and the text of the message. |                |
| You can choose one of the following actions.<br>Approx to review<br>In this case you should asked "Table". The message is optional.<br>In this case you should asked "Table" and tables". The message is optional, however, you may think of suggesting names of other potential reviewers.<br>In this case you should asked "Table" and tables". The message is optional, however, you may think of suggesting names of other potential reviewers.<br>State "T will decide table". The message is then required, two can, e.g., and Cambbie tipks for further information in the message.                                                                                                    |                |
| Stalijest: Your moves request for #ESS21 submaans 41                                                                                                    |                |
| Message:                                                                                                    |                |
|                                                                                                    |                |

Figure 7: Answer Review display

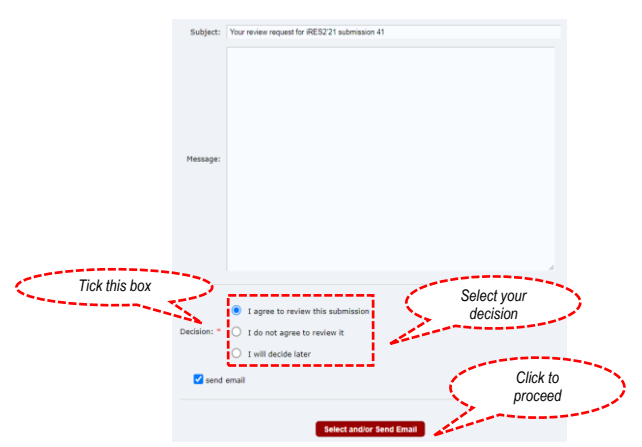

Figure 8: Decision selection by the reviewer

d) After that, the reviewer needs to click on submit review to make an evaluation of the submitted review paper (see Figures 9 and 10). In this view, the reviewer can see information about the research paper to be evaluated.

|                                                                                                    |                                                                                                    |                | _  | International Conference on<br>in Engineering & Social<br>2 0 2 |
|----------------------------------------------------------------------------------------------------|----------------------------------------------------------------------------------------------------|----------------|----|-----------------------------------------------------------------|
| C iRES2'2                                                                                                    | 1 (subreviewer)                                                                                                    | Help / Log out |    |                                                                 |
| view requests iRES                                                                                                 | 221 Conference <sup>13</sup> News Alerts EasyChair                                                                                                    |                | C  | Click here                                                      |
| Review Rec                                                                                                    | uest                                                                                                    | Answer request | a= |                                                                 |
| Comittee Unik (un                                                                                                  | innimelaicathmail com) requested you to review the following submission for (PES2'21                                                                                                    |                |    |                                                                 |
| To accent or decir                                                                                                 | ia this ranualt or to unle to Comittae Unit dirk on "Annuar ranual"                                                                                                    |                |    |                                                                 |
| to accept of acon                                                                                                  | a cast regimes of to mine to common oper case on momentary and an                                                                                                    |                |    |                                                                 |
| Even if your review                                                                                                | v is ready, to submit this review you should answer the reguest first.                                                                                                    |                |    |                                                                 |
| Even if your review                                                                                                | is ready, to solver this review you should answer the report first. formation Submission 41                                                                                                    |                | -  |                                                                 |
| Even if your review                                                                                                | is ready, to submit this review you should answer the request find.<br>formation Submission 41 Electricity Demonsf Forecasting at Kuantan Community College as Impact of COVID-19 Fundemic                                                                                                    |                |    |                                                                 |
| Even if your review<br>Submission Ir<br>Title:<br>Paper:                                                           | via ready, to submit this review you should answer the report first. formation Submission 41 Execticity Demand Forecasting at Kaanta Community College as Impact of COVID-19 Pandemic. @@/college.com/                                                                                                    |                | _  |                                                                 |
| Even if your review<br>Submission In<br>Title:<br>Paper:<br>Author keywords:                                       | is ready, to solveit this review you should answer the request first.  formation  Submission 41  Electricity Demand Forecasting at Kuestan Community College as Impact of COVID-19 Fandemic  (Date Sol, 0.122 OFT)  COVID-19 Demand Forecasting Demand Forecasting   |                |    |                                                                 |
| Even if your review<br>Submission In<br>Title:<br>Paper:<br>Author keywords:<br>Topics:                            | via ready, to submit this review you should answer the request first.  formation  Submission 41  Detricity Demand Forecasting at Kuarta Community Callege as Impact of COVID-19 Pandemic  (CoVID-19 Pandemic)  COVID-19  CoVID-19  CoVID-19  COVID-19  COVID-19  |                |    |                                                                 |
| Even if your review<br>Submission Ir<br>Title:<br>Paper:<br>Author keywords:<br>Topics:<br>Abstract:               | via ready, to submit this review you should answer the request fint:                                                                                                    |                |    |                                                                 |
| Even if your review<br>Submission Ir<br>Title:<br>Paper:<br>Author keywords:<br>Topics:<br>Abstract:<br>Submitted: | via ready, to submit this review you should answer the request first.  formation  solumisation 4  Excludely Learned Forecasting at Submission 4  Description (Section 2019)  (CoVID-19 Pandemic, 2019)  COVID-19 Pandemic, 2019  COVID-19 Pandemic, 2019  COVID-19  COVID-19  COVID- |                |    |                                                                 |

Roe

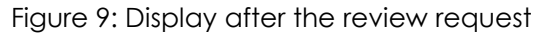

| C Seminar                                    | PSH 2020                                 | (subreviewer)             |                   |              |             |
|----------------------------------------------|------------------------------------------|---------------------------|-------------------|--------------|-------------|
| Nine cogurets - Socia                        | rer PSII 2020                            | Contrastor                |                   |              | <           |
| Review Req<br>Inter Shacks Sensible Register | uest<br>aatri circanar<br>request provid | to                        | ick hei<br>procee | e<br>ed      | om salen te |
| Eubmit Rovfew                                |                                          |                           |                   |              |             |
| Submission In                                | formation                                |                           |                   |              |             |
|                                              |                                          | sbmassen 4                |                   |              |             |
| THe:                                         | STHEAR PEY                               | PELANARAN SERAYANAS HAY   | NT 2020           |              |             |
| Papers                                       | 100 00.0                                 | 0.23 GVT                  |                   |              |             |
| Aution Automatic                             | SCHELAR<br>REVEBLICARIA<br>STLANDAR      | N DEFAMILATIO HADA.       |                   |              |             |
| Topics:                                      | Inthesides P                             | mbelajaman Sepanjang Haya | (894)             |              |             |
| 28-thrack                                    | OWNERS, NO                               | AT 15 474551, KOLES KOP   | UNITE STEAD       | A.           |             |
| Submitted:                                   | 361 65, 07158                            | ent.                      |                   |              |             |
| Lasz update:                                 | 361 65, 07:58                            | ent.                      |                   |              |             |
|                                              |                                          | Authors                   |                   |              |             |
|                                              | -                                        | attistion                 | the prov          | onesperding" | presenter   |
| fintneme at re                               |                                          |                           |                   |              |             |

Figure 10: Submit review

e) Next, the reviewer need to enter the evaluation according to the set criteria. Meanwhile, the assessments marked \* are mandatory (see figures 10 and 11). The reviewer is required to enter name in the details of reviewer section and then click on the submit review (see Figure 11) to complete the process.

|                                                                                                    | 1         |
|----------------------------------------------------------------------------------------------------|-----------|
| This conference is configured so that external reviewers cannot update submitted reviews.                                             |           |
| or this reason, please make sure that the review you enter below is a valid review and not a draft.                                   |           |
| bmission and Reviewer Information                                                                                                    |           |
|                                                                                                    |           |
| Title: Electricity Demand Forecasting at Kuantan Community College as Impact of COVID-19 Pandemic                                     |           |
| Authors: (anonymous)                                                                                                    |           |
| PC member: Comittee Upik                                                                                                    |           |
|                                                                                                    |           |
| iluztion<br>TION I: Comment per Section of Manuscript                                                                                 |           |
| Nuation<br>TOM I: Comment per Section of Manuscript<br>Interdection. "Place Once One                                                  |           |
| aluzion<br>TION I: Comment per Section of Manuscript<br>Interdection: "Plasa Oroce One<br>0 1: Incoher                                |           |
| aluation<br>TION I: Comment per Section of Menuscript<br>Interdection: - 9 Issue Occes One                                            |           |
| aluation<br>ITTOM I: Comment per Section of Manuscript<br>Introduction: - *Plasa Choce Ore<br>- 5: Boothert<br>- 4: Cool<br>- 3: Fair |           |
| alution<br>CTRON In Comment per Section of Manuscript<br>Introduction: * Plass Choose One                                             | unit. Ani |

Figure 10: Display of evaluation by reviewer

|                          |                                                                                           |                           | Ress<br>International Conference on Research<br>In Engineering: 6 Social Science<br>2 0 2 1 |
|--------------------------|-------------------------------------------------------------------------------------------|---------------------------|---------------------------------------------------------------------------------------------|
|                          | Please add any additional comments. * Including comments/suggestions/Reject On Grounds Of |                           |                                                                                             |
|                          | SECTION VIDETAILS OF REVIEWER                                                             | Insert reviewer<br>detail |                                                                                             |
| Click here<br>to proceed | Schmittrenier                                                                             |                           |                                                                                             |

Figure 11: Display for entering details of reviewer

f) Upon completion, the reviewer will be able to see the following display (see figure 12). The reviewer can click submission information in the upper right corner to view the submission information,

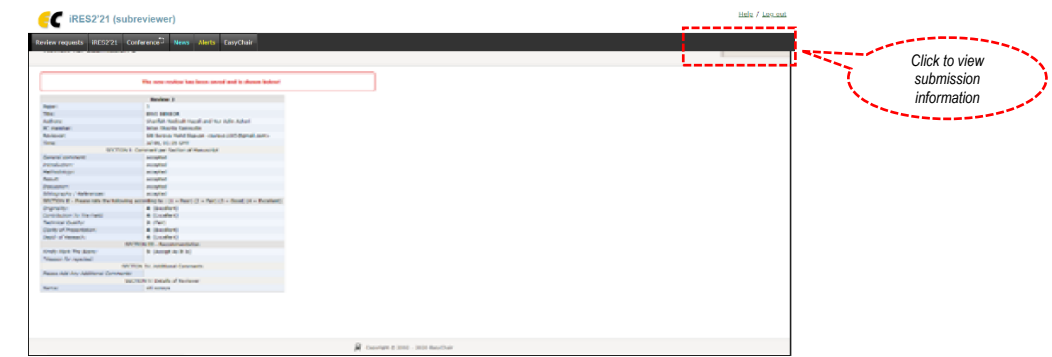

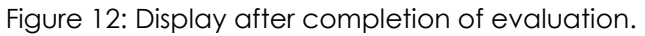